## Xóa lịch sử duyệt web cho bản cập nhật hệ thống IFQ

| Trình duyệt                            | Hướng dẫn                                                                                                    |
|----------------------------------------|----------------------------------------------------------------------------------------------------|
| Google chrome                          | <ul> <li>Nhấp chuột vào kí hiệu ba chấm dọc ở góc phải trên cùng của trang và chọn "Cài đặt".</li> <li>Nhấp chuột vào phần "Quyền riêng tư và bảo mật" ở phía bên trái của trang.</li> <li>Nhấp chuột vào phần "Xóa lịch sử duyệt Web".</li> <li>Chọn bất kì tùy chọn nào từ phần menu của "Phạm vi thời gian" và đảm bảo rằng cả ba ô đều được tích.</li> <li>Nhấp chuột vào nút "Xóa dữ liệu".</li> </ul>                                                   |
| CC<br>Microsoft Edge                   | <ul> <li>Nhấp chuột vào kí hiệu ba chấm ngang ở góc phải trên cùng của trang và chọn "Cài đặt".</li> <li>Nhấp chuột vào phần "Quyền riêng tư, tìm kiếm, và dịch vụ" ở bên trái trang.</li> <li>Ở dưới phần "Xóa dữ liệu duyệt" nhấp chuột vào nút "Chọn nội dung sẽ xóa" ở bên phải.</li> <li>Chọn bất kì tùy chọn nào từ phần menu của "Phạm vi thời gian" và đảm bảo rằng cả bốn ô đều được tích.</li> <li>Nhấp chuột vào nút "Xóa ngay bây giờ"</li> </ul> |
| mozilla <b>Geo</b><br><b>Firefox</b> ® | <ul> <li>Nhấp chuột vào kí hiệu ba gạch ngang ở góc phải trên cùng của trang và chọn "Cài đặt".</li> <li>Nhấp chuột vào phần "Quyền riêng tư và bảo mật" ở phía bên trái của trang.</li> <li>Kéo xuống phần "Cookie và dữ liệu trang" và nhấp vào nút "Xóa dữ liệu"</li> <li>Đảm bảo cả hai ô đều được tích rồi nhấn "Xóa".</li> </ul>                                                                                                    |